## **Instructions for Accessing Online Credits from WVU**

The Virginia SHARP Logger Program has partnered with West Virginia University to offer Continuing Education Credits for the recorded Mid-Atlantic Logger Training Series. Follow these instructions to create an account and enroll.

## You only need to do Steps 3-7 once!

Step 1: Go to https://extensioncommunity.wvu.edu/

**Step 2:** Scroll down and select the category "Forestry and Wildlife Continuing Education". A list of courses will drop down. Select "Mid-Atlantic Logger Training Series".

| Courses                                                                   |                |
|---------------------------------------------------------------------------|----------------|
| - Tourism and Hospitality                                                 | - Collarne all |
| 10 West Voyces Interpreter Guide Hertage Steward Transp                   |                |
| 17 West Vitana Westerne                                                   | 1              |
| Agriculture and Natural Resources Foreirs and Wattle Continuine Education |                |
| © Misi-Abanic Lopper Timmon Series                                        | T.             |
| P Lorene Cartinues Education Webman                                       | 8              |
| © W/, Boot Memorrant Practices Recentication                              | 1              |
| © Exercit Contractions. Time Study Counter                                | *              |
| Youth Ag and Natural Resources                                            |                |

**Step 3:** You need to create an account with WVU Extension. Click the grey "create an account" button and fill out the online registration form.

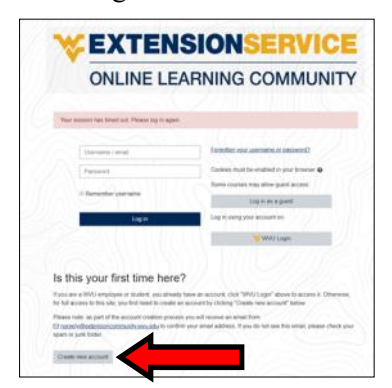

**Step 4:** When you submit the form, a confirmation will be sent your email. Click the link in the email.

Step 5: The link will take you to a webpage, click "continue".

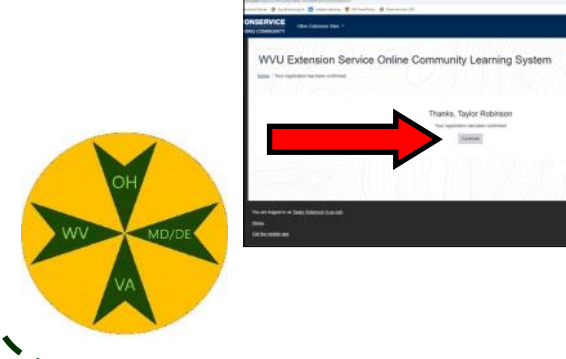

**Step 6:** Then click "Enroll me", and you will be taken to the Mid-Atlantic Logger Training Series.

| NOW OPEN - FREE, INSTANT SELF ENROLLMENT                                                    |
|---------------------------------------------------------------------------------------------|
| Archived continuing forestry education webinars that can be comp<br>general information.    |
| Active review of the video is required and certificates will be provi<br>questions/quizzes. |
|                                                                                             |
|                                                                                             |
| ared.                                                                                       |
|                                                                                             |
|                                                                                             |

**Step 7:** Add your SHARP Logger Number by clicking "Link to add your number here". Scroll to the bottom of the page and click "Licenses and Certifications." Enter your number, then click the Update Profile button.

| EVEL LA VERTI                                                                                                    |                                                                                                    |
|----------------------------------------------------------------------------------------------------|----------------------------------------------------------------------------------------------------|
| 1. Once due prevent participante prevent participante and a second relation of the second relation of the sec | Other Belds Wed Vigna Centy O (d):xd1 he in W/ + Way use helding is Selety and Health in OSIA  No is |
| UNKTÖRDDYDUR NUMBER HERE -                                                                                                    | Licenses and Certifications                                                                          |
| If you have any towiste with these webinars, espendence of uncompleted a section and a certificate was not issued, piec<br>detailed logs to confirm your efforts and manually same sopy of the certificate to you and your stata's program coord                                                                                                    | WVDA Pesticide Applicator Certification                                                              |
| The MALT Team hopes that these training sessions are convenient, interesting, and relevant to your work in the woods.                                                                                                    | WV Centiled Logger Number                                                                            |
|                                                                                                    | VA Sherp Logger Number 3/16                                                                          |
|                                                                                                    | ND/DE Master Logger Number                                                                           |
| Virginia Certified Logger Program                                                                                                    | OH Master Logger Number                                                                              |

**Step 8:** Click "home" in the left margin or under your name, then repeat Step 2.

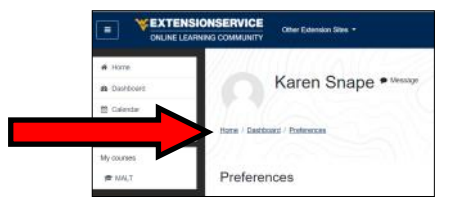

## Step 9: Select a class under VA SHARP Logger Program.

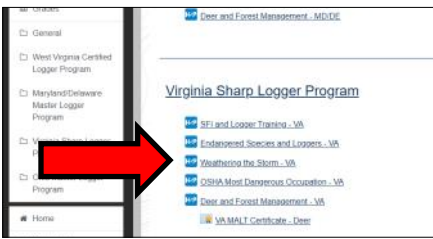

**Step 10:** When you finish each video, click "submit answers". You will receive a certificate by email. Save a copy for your records. A copy will be automatically sent to the SHARP Logger Program. Email or call Karen with any questions at sharplogger@vt.edu or 540-231-6494.

I